# Informar Tabelas Temporárias por Localidade

Esta funcionalidade, que pertence ao Módulo **Cadastro**, permite informar as tabelas temporárias por localidade para atualização cadastral. O usuário seleciona no **Menu de sistema** o caminho: **GSAN > Cadastro > Atualização Cadastral Dispositivo Móvel Informar Tabelas Temporárias por Localidade**.

Feito isso, o sistema visualiza a tela abaixo, para selecionar os parâmetros necessários para execução da rotina:

#### Observação

Informamos que os dados exibidos nas telas a seguir são fictícios, e não retratam informações de clientes.

| Empresa:*                | PRESTADOR DE SERVICOS |       |
|--------------------------|-----------------------|-------|
| Imóvel:                  | R                     | Ø     |
| Localidade Inicial:*     | R                     | 8     |
| Setor Comercial Inicial: | R                     | Ø     |
| Quadra Inicial:          |                       |       |
| Rota Inicial:            |                       |       |
| Localidade Final:*       | R                     | Ø     |
| Setor Comercial Final:   | R                     | Ø     |
| Quadra Final:            |                       |       |
| Rota Final:              |                       |       |
|                          | * Campos obrigatórios |       |
| Limpar Cancelar          |                       | Gerar |

No campo **Empresa**, selecione obrigatoriamente a empresa prestadora de serviço. Feito isso, o GSAN trará as localidades liberadas para o cadastramento pela gerência de cadastro. Nos campos **Localidade inicial** e **Localidade final**, selecione obrigatoriamente a localidade que deseja.

Preencha os demais campos que julgar necessários e clique em Gerar para que o sistema autorize o processamento, gerando os arquivos temporários para atualização cadastral. Caso queira informar outra localidade, repita o procedimento.

### **Preenchimento dos campos**

| Campo                         | Orientações para Preenchimento                                                                                                    |
|-------------------------------|----------------------------------------------------------------------------------------------------|
| Empresa                       | Campo obrigatório - Selecione uma das empresas cadastradas e disponibilizadas pelo sistema.                                                                                                    |
| Imóvel                        | Informe a matrícula do imóvel, ou selecione clicando no botão 🔍, link <b>Pesquisar</b><br>Imóvel, ao lado do campo. O sistema exibe a idenficação do imóvel em seguida.                                                                                                    |
|                               | Para apagar o conteúdo do campo, clique no botão 🛇 ao lado do campo em<br>exibição.                                                                                                    |
|                               | Informe o código da localidade inicial do imóvel com até três dígitos ou clique em                                                                                                    |
|                               | para selecionar a localidade desejada. O nome da localidade será exibido ao                                                                                                    |
| Localidade<br>Inicial         | lado do campo. Para apagar o conteúdo do campo, clique em 🛇 ao lado do campo<br>de exibição.                                                                                                    |
|                               | Ao digitar o conteúdo no campo inicial, este é replicado no campo final<br>correspondente; ao limpar o conteúdo do campo inicial, este é limpo no campo<br>final correspondente.                                                                                                    |
|                               | Informe o código do setor comercial inicial do imóvel com até três dígitos ou clique                                                                                                    |
| Setor<br>Comercial<br>Inicial | em para selecionar o setor comercial desejado. O nome do setor será exibido<br>ao lado do campo. Para apagar o conteúdo do campo, clique em ao lado do<br>campo de exibição. Ao digitar o conteúdo no campo inicial, este é replicado no<br>campo final correspondente; ao limpar o conteúdo do campo inicial, este é limpo<br>no campo final correspondente. |
| Quadra inicial                | Informe o código da quadra inicial vinculada ao setor com, no máximo, quatro<br>dígitos.                                                                                                    |
| Rota Inicial                  | Informe o código da rota inicial vinculada ao setor com, no máximo, três dígitos.                                                                                                    |
| Localidade                    | Informe o código da localidade final do imóvel com até três dígitos ou clique em<br>para selecionar a localidade desejada. O nome da localidade será exibido ao<br>lado do campo. Para apagar o conteúdo do campo, clique em 🔗 ao lado do campo                                                                                                    |
| Filldi                        | de exibição.<br>Ao digitar o conteúdo no campo inicial, este é replicado no campo final<br>correspondente; ao limpar o conteúdo do campo inicial, este é limpo no campo<br>final correspondente.                                                                                                    |

| Campo                    | Orientações para Preenchimento                                                                                                    |  |
|--------------------------|----------------------------------------------------------------------------------------------------|--|
| Setor<br>Comercial Final | Informe o código do setor comercial final do imóvel com até três dígitos ou clique<br>em para selecionar o setor comercial desejado. O nome do setor comercial<br>será exibido ao lado do campo. Para apagar o conteúdo do campo, clique em<br>ao lado do campo de exibição. Ao digitar o conteúdo no campo inicial, este é<br>replicado no campo final correspondente; ao limpar o conteúdo do campo inicial,<br>este é limpo no campo final correspondente. |  |
| Quadra Final             | Informe o código da quadra final vinculada ao setor com, no máximo, quatro dígitos.                                                                                                    |  |
| Rota Final               | Informe o código da rota final vinculada ao setor com, no máximo, guatro dígitos.                                                                                                    |  |

## Funcionalidade dos Botões

| Botão    | Descrição da Funcionalidade                                                                                            |
|----------|----------------------------------------------------------------------------------------------------|
| R        | Ao clicar neste botão, o sistema permite consultar um dado nas bases de dados.                                         |
| ۲        | Ao clicar neste botão, o sistema apaga o conteúdo do campo em exibição.                                                |
| Limpar   | Ao clicar neste botão, o sistema limpa o conteúdo de todos os campos da tela.                                          |
| Cancelar | Ao clicar neste botão, o sistema cancela a operação e retorna a tela principal do sistema.                             |
| Gerar    | Ao clicar neste botão, o sistema autoriza o processamento, gerando os arquivos temporários para atualização cadastral. |

### Referências

Informar Tabelas Temporárias por Localidade

### **Termos Principais**

#### Cadastro

Atualização Cadastral Via Dispositivo Móvel

Clique aqui para retornar ao Menu Principal do GSAN

From:

https://www.gsan.com.br/ - Base de Conhecimento de Gestão Comercial de Saneamento

Permanent link: https://www.gsan.com.br/doku.php?id=ajuda:informar\_tabelas\_temporarias\_por\_localidade&rev=1507060608

Last update: 03/10/2017 19:56

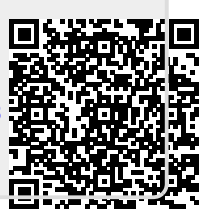